# Epic – MyChart – Video Workflow for HealthAdvantage Connect

Telehealth

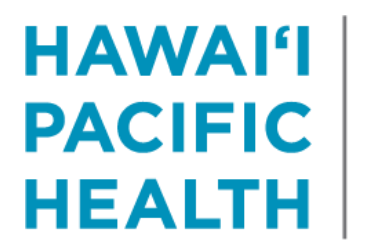

KAPI'OLANI PALI MOMI STRAUB WILCOX

### Workflow

- Epic MyChart doxy.me workflow utilizes messaging from the appointment to MyChart to send patient instructions that include a link to start the video visit.
- MyChart echeck-in includes:
  - Patient confirmation of medications, selected pharmacy, allergies, insurance coverage, and payment information.
  - Consent to the video visit
  - Patient entered questionnaire Fever? Cough?

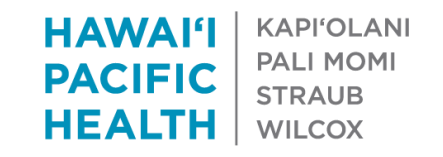

### Workflow - Requirements

- Patient must have an active MyChart account
- Use a Smartphone
- Other web browsers besides Internet Explorer (i.e. Google Chrome, Safari)

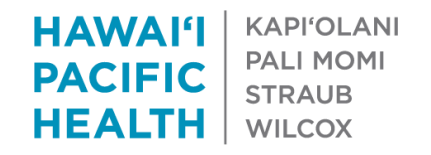

# Clinic Step 1. Schedule Appointment

- Patient will call the clinic to schedule a video visit.
- Staff will select visit type 3171 Telehealth Video Visit.
- Location for service is 2522 Patient Home Telehealth.
   This will put the correct location code on the claim.

| Epile -          |                     |               |                  |       |                |                                            |            |                |                  |                                          | - SCMILI      |                                           |              |  |
|------------------|---------------------|---------------|------------------|-------|----------------|--------------------------------------------|------------|----------------|------------------|------------------------------------------|---------------|-------------------------------------------|--------------|--|
| Epic 🛗           | Schedule 🔚 In Ba    | isket 焟 Chart | 🐛 Telephone Call | Appts | DAR - Dept App | s 📑 Patient V                              | Vorkqueue  | 🛃 Epic Help    | Quick Disclosure | Kiosk Registration                       | Remind M      | e 🔒 Secure                                |              |  |
|                  | Ambtest,            | Eric          | ×                |       |                |                                            |            |                |                  |                                          |               |                                           |              |  |
| Patient Name: Am | nbtest, Eric        |               | MRN: 3298        | 9330  | Appt Dept:     | None                                       | Pt Typ     | e: None        |                  | RFL Status: No                           | ne            | Pt Ver: None                              | FYIs: No     |  |
| Gender: Male, 28 | yrs, 01/01/1992     |               |                  |       | Appt Dt: N     | one                                        | PCP:       | Arnold, Stephe | n D, MD          | Auth #: None                             |               | Guar Ver: None                            | _            |  |
| Lang: None       |                     |               |                  |       | Appt Statu     | S: NORE                                    | Intecti    | on: None       |                  | Amt Due: None                            |               | Primary VIT Status: Non<br>Prim Cva: None | е            |  |
| Interp?. None    |                     |               |                  |       | visit Type.    | None                                       |            |                |                  |                                          |               | Phim Cvg. None                            |              |  |
| €₽♥              | Make Appo           | ointment      |                  |       |                |                                            |            |                |                  |                                          |               |                                           |              |  |
| Appt Desk        | Department: FA      | MILY - SCMILI | [16052006]       |       |                | 🔻 🤉                                        | Appt note  | IS:            |                  | Δ                                        |               |                                           | Expand notes |  |
|                  | Visit <u>t</u> ype: |               |                  |       |                |                                            | Provider o | r resource:    |                  |                                          |               |                                           |              |  |
| Appt Entry       |                     |               |                  |       |                |                                            |            | Q              | uestionnaire for | TELEHEALTH VIDE                          | O VISIT [3171 | ]                                         | ×            |  |
|                  |                     |               |                  |       | C              | Α LOCATIO                                  | N FOR SE   | RVICES         |                  |                                          |               |                                           |              |  |
|                  |                     |               |                  |       |                |                                            |            |                |                  | Answer                                   |               | Comment                                   |              |  |
|                  |                     |               |                  |       |                | What is the location where services will I |            |                |                  | I be performed? PATIENT HOME-TELEHEALT O |               |                                           |              |  |
|                  |                     |               |                  |       |                |                                            |            |                |                  |                                          |               |                                           |              |  |

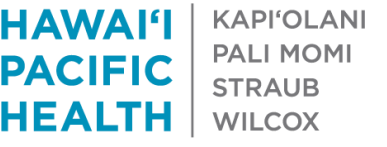

### For Akamai or ConnxtMD PM

 Please ensure that your appointment type in Akamai or ConnxtMD is linked to the correct visit type in Epic. The mapping should be to 3171. If you are unsure on how to do this, please contact

your vendor.

[AT] Appointment Types - (TH) Telehealth MyChart {rc094 04/01/2020 07:13 AM}

| t  |           | 👌 Lookup 🛛 🍃 Data Entry 🛛 🔄 | C | ancel 😰     | 🙀 Query 🛛 🙎        |                 |
|----|-----------|-----------------------------|---|-------------|--------------------|-----------------|
| Lo | okup      | (Active Only)               |   | General 🗸   | Interface Mappings | Duration Overri |
| De | scription | S/w                         |   | ✓ Epic (HP) | YH)                |                 |
| Id |           | S/w                         |   | Interface:* | Epic (HPH)         |                 |
|    | Id        | Description                 |   | Manning     | 2171               |                 |
|    | 2WKS      | 2 wks wb                    |   | Mapping.    | 51/1               |                 |
|    | COV       | Coverage                    |   |             |                    |                 |
|    | HA        | Hosp Adm                    |   |             |                    |                 |
|    | IMM       | Immunization                |   |             |                    |                 |
|    | MV        | Miscellaneous Visit         |   |             |                    |                 |
|    | MVA       | Motor Vehicle Accident      |   |             |                    |                 |
|    | NPPE      | New Patient PE              |   |             |                    |                 |
|    | NP        | New Patient/OV              |   |             |                    |                 |
|    | NB        | Newborn visit               |   |             |                    |                 |
|    | ov        | Office Visit                |   |             |                    |                 |
|    | PE        | Physical Exam               |   |             |                    |                 |
|    | PREOP     | Preoperative visit          |   |             |                    |                 |
|    | REC       | Recheck                     |   |             |                    |                 |
| ►  | тн        | Telehealth MyChart          |   |             |                    |                 |
|    | WI        | Walked In                   |   |             |                    |                 |

\*\*Please note that your appointment type in your practice management may look different that what is shown on this screen shot\*\* HAWAI'I KAPI'OLANI PACIFIC PALI MOMI STRAUB HEALTH WILCOX

# Clinic Step 2. Date/time are selected.

Start your video visit is a link to the video platform. This link will work on the patient's smartphone.

|        |                                                                      | Appoin            | tment Review                                                                                                    |
|--------|----------------------------------------------------------------------|-------------------|----------------------------------------------------------------------------------------------------|
| 0      | Friday Mar 20, 2020<br>Arrive by 2:50 PM<br>Appt at 3:00 PM (15 min) |                   |                                                                                                    |
| )<br>1 | TELEHEALTH VIDEO VISIT                                               | 1                 | C Outpatient 	☐ Inpatient                                                                                                    |
|        | Insurance<br>(None)                                                  | © Copay<br>(None) | Patient Instructions<br>For optimal video quality, please use your smart phone.<br><u>Start your video visit</u>                                                   |
|        | Effective Dates<br>(None)                                            |                   | If you are experiencing technical issues, please contact the MyChart Support Line at:<br>808-535-7225 (Oahu)<br>808-246-1663 (Kauai)<br>1-877-228-1894 (Toll Free) |
|        |                                                                      |                   | Otherwise, you may also refer to the "MyChart Doxy.me Video Visits Guide" available under Resources, Additional Resources.                                         |

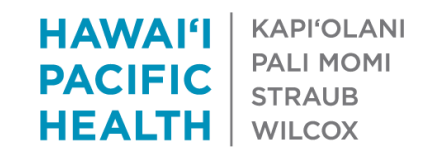

# Clinic Step 3. Complete the appointment.

- Patient to use their smartphone to login to MyChart.
- Patient will complete the echeck-in.
- Once they complete the echeck-in, the appointment status will change to eCheck-in comp. This WILL NOT arrive the patient in Epic. <u>It is</u> recommended that the staff check-in the appointment once the status eCheck-in comp appears.
- If the status is not changed to Arrived by the end of the day, the patient will appear as a "No Show".

| <u>F</u> uture | Past Orders Re | ferrals   |      |      |                     |          |                                     |           |           |               |                |  |
|----------------|----------------|-----------|------|------|---------------------|----------|-------------------------------------|-----------|-----------|---------------|----------------|--|
|                | Encounter Date | Arrive By | Time | Len  | Dept                | Provider | Visit Type                          | Rfl Notes | HAR       | No Info Visit | Status         |  |
|                | 3/20/2020 Fri  | 2:50 PM   | 3:00 | P 15 | FAMSM<br>[16052006] |          | TELEHEALTH<br>VIDEO VISIT<br>[3171] |           | 351409438 |               | eCheck-in comp |  |

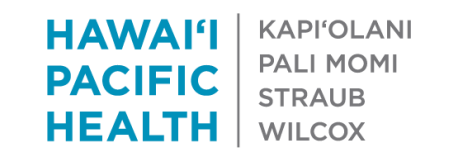

- The staff *will have to* change the status to Arrived. The provider will now know that the patient is waiting for the video visit to begin.
- Double click on the patient name to start documenting the visit.

| Epic     |       |         |         |          |               |         |               |                |               |             |                 | HPH OT     | ST -   |         |                    |
|----------|-------|---------|---------|----------|---------------|---------|---------------|----------------|---------------|-------------|-----------------|------------|--------|---------|--------------------|
| <b>F</b> | oic - | 🗗 UpT   | oDate 🛗 | Schedule | 🖃 In Basket   | 📇 Chart | 📇 Hosp C      | Chart 🚦 Pt Lis | t 🍕 Encounter | r 🐧 Tel Cal | I 🖻 Send Patier | nt Message | Secure | 🔻 Rem   | ind Me 👔           |
|          | i     | 0       |         | -        |               |         |               |                |               |             |                 |            |        |         |                    |
| Ho       | me    |         |         |          |               |         |               |                |               |             |                 |            |        |         |                    |
| Ø        | ) Sch | edule   |         |          | ← 3/20/2020   | Ö       | <u>T</u> oday | <b>→</b>       |               |             |                 |            |        |         |                    |
|          | T     | Γime ≜  | Patient |          | Age/Gender    | P No    | otes          |                | Stat          | tus         | Status Details  | Туре       | My     | / Sti N | P                  |
|          |       |         |         |          |               |         |               |                |               |             |                 |            |        |         | 🗖 R                |
|          |       |         |         |          |               |         |               |                |               |             |                 |            |        |         | P 🔁 P              |
|          |       | 3:00 PM | Ambtes  | t, Eric  | 28 yr old / M |         |               |                | Sch           | eduled      |                 | TELEHE     | alth 눌 |         | ⊨ <mark>⊂</mark> c |
|          |       |         |         |          |               |         |               |                |               |             |                 |            |        |         | 🔁 C                |

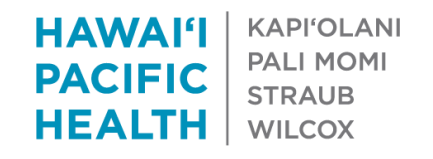

If the staff did not check-in the patient's appointment, the provider may click Start the Visit to get out of Pre-Charting.

| Epic - 🔒 UpToDate 🛗 Schedu                                   | ule 🖼 in Basket 📂 Chart 📂 Hosp Chart 🚦 Pt List 🖣 Encounter 🐛                                                                                                    | Tel Call 🛛 Send Patient Messa         | age 🤷 Secure  🤻 Remind Me 😰 M             | ly SmartF  | Phrases 🛯 🌮 Preference List Com         | nposer 🍃 Personalize 👻 🖓 Request C             | utside Records 🔒 Appts 🛛 💘 🍪 Print 🔸 🗗 Log Out 🗸           |  |  |  |  |  |  |  |  |
|--------------------------------------------------------------|----------------------------------------------------------------------------------------------------|---------------------------------------|-------------------------------------------|------------|-----------------------------------------|------------------------------------------------|------------------------------------------------------------|--|--|--|--|--|--|--|--|
| 12 🛱 😵 🖬 👯 📮                                                 | Ambtest, Eric ×                                                                                                    |                                       |                                           |            |                                         | THE REAL PROPERTY OF                           |                                                            |  |  |  |  |  |  |  |  |
|                                                              | Contract Review Episodes of Care SnapShot Histor                                                                                                    | ory Pre-Charting                      | Progress Note Notes Co                    | mmunica    | ations                                  |                                                | * Controlled <sup>™</sup> ∄                                |  |  |  |  |  |  |  |  |
|                                                              | Pre-Charting                                                                                                    | e-Charting                            |                                           |            |                                         |                                                |                                                            |  |  |  |  |  |  |  |  |
|                                                              | D Patient Not Arrived Yet                                                                                                    |                                       |                                           |            |                                         |                                                |                                                            |  |  |  |  |  |  |  |  |
| Eric Ambtest                                                 | $\sim~$ Welcome to the Pre-Charting workspace, where you can get a head                                                                                                    | start on your work for this visit! Th | is screen includes tools that are helpful | before th  | e patient arrives. If the patient arriv | ves while you're here, click Start the Visit t | o see your full toolset. Here are some other helpful tips: |  |  |  |  |  |  |  |  |
| Male, 28 yr old, 1/1/1992<br>MRN: 32989330                   | <ul> <li>Any notes that you write before the patient checks in are accessible to only you and other clinicians who work in this encounter. Other clinical staff can't find these notes elsewhere in the chart.</li> <li>Any notes or orders that you don't sign, and communications that you don't send, are deleted by the system a set number of days after the appointment if the patient never arrives. You can view any notes that you write before the system deletes them and copy those notes forward to a visit within that time frame.</li> </ul>                                                                                                    |                                       |                                           |            |                                         |                                                |                                                            |  |  |  |  |  |  |  |  |
| Code: Not on file (no ACP docs)                              | Any orders that you sign are carried out regardless of whether the particular sectors of the particular sectors of th | atient arrives for the scheduled app  | pointment. If the patient no-shows, canc  | els, or re | schedules the visit, you need to car    | ncel any orders that you don't want to rem     | ain active.                                                |  |  |  |  |  |  |  |  |
| ₽ Search                                                     |                                                                                                    |                                       |                                           |            |                                         |                                                | → Start the Visit                                          |  |  |  |  |  |  |  |  |
|                                                              | Meds & Orders BestPractice Patient Instructions                                                                                                    |                                       |                                           |            | Problem List Visit Diagnoses            | s                                              | s                                                          |  |  |  |  |  |  |  |  |
|                                                              | 🛬 Medications & Orders                                                                                                    |                                       | + Comments                                | ^          | \land Problem List                      |                                                | Care Coordination Note                                     |  |  |  |  |  |  |  |  |
| SELF, REFERRED<br>Ref Provider                               | Patient-Reported                                                                                                    |                                       | 5                                         |            | Search for new problem                  | + Add                                          | Show: Past Problems                                        |  |  |  |  |  |  |  |  |
| Primary Cvg: None<br>Allergies: Not on File                  | Name 🛋                                                                                                    | Dose, Route, Frequency                | Adh 🖌                                     |            | No active problems.                     |                                                |                                                            |  |  |  |  |  |  |  |  |
|                                                              | Outpatient and Clinic-Administered Medications                                                                                                    |                                       |                                           |            | Never Reviewed                          |                                                |                                                            |  |  |  |  |  |  |  |  |
| 3:00 PM VIDEO VISIT                                          | 🟠 acyclovir (ZOVIRAX) 200 MG CAPS capsule                                                                                                    | 1 Cap, Oral, 5 X DAY                  | 🛛 🗆 💉 K K 🛛                               | :          |                                         |                                                |                                                            |  |  |  |  |  |  |  |  |
| encounter.                                                   | 습 Ibuprofen (ADVIL) 200 MG CAPS                                                                                                    | 1 Cap, Oral, Q6H PRN                  | 🛛 🗆 🖋 t C 🗙 🛛                             | :          |                                         |                                                | Advanced View a                                            |  |  |  |  |  |  |  |  |
| CARE GAPS                                                    | 습 Ibuprofen (ADVIL) 200 MG CAPS                                                                                                    | 1 Cap, Oral, Q6H PRN                  | 🛛 🗆 🖋 K C 🗙 🛛                             | :          | <b>O</b> Visit Diagnoses                |                                                |                                                            |  |  |  |  |  |  |  |  |
| Influenza Vaccine (#1)                                       | Never Reviewed                                                                                                    |                                       |                                           |            | Search for new diagnosis                | Add Common -                                   |                                                            |  |  |  |  |  |  |  |  |
| SINCE LAST FAMILY MEDICINE -<br>STRAUB CLINIC MILILANI VISIT | R LONGS DRUG STORE #10780 (HONOLULU, HI) & 808-528-3                                                                                                    | 581                                   |                                           |            | No visit diagnoses.                     |                                                | Secure Chat<br>You have 1 conversation with unread         |  |  |  |  |  |  |  |  |
| A No results                                                 | WASSOciate Signed Orders Ru Current Interactions                                                                                                    |                                       |                                           |            |                                         |                                                | messages.                                                  |  |  |  |  |  |  |  |  |
| HCC DIAGNOSES (0)                                            | ▼ BestPractice Advisories                                                                                                    |                                       | 0                                         | ;          |                                         |                                                | Open onat Close Notification                               |  |  |  |  |  |  |  |  |
| Other problems (0)                                           | No advisories to address                                                                                                    |                                       |                                           |            |                                         |                                                |                                                            |  |  |  |  |  |  |  |  |

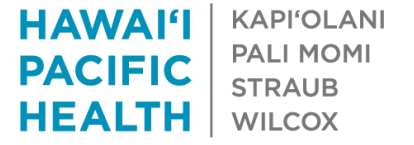

All office visit tools are now available. Click the Video Visit activity to see patient entered data.

|                                                                               |                                                                                                    | НРН                                            | UIST-       |                                                            |                    |                         |                 |                                                                                                    | E-Presci           |                                                    | wiessages 🗠 is        |                       |  |  |
|-------------------------------------------------------------------------------|----------------------------------------------------------------------------------------------------|------------------------------------------------|-------------|------------------------------------------------------------|--------------------|-------------------------|-----------------|----------------------------------------------------------------------------------------------------|--------------------|----------------------------------------------------|-----------------------|-----------------------|--|--|
| Epic - 🖆 UpToDate 🛗 Schedu                                                    | 🔄 In Basket 🎽 Chart 🎽 Hosp Chart 🚦 Pt Lis                                                                                                    | st 🤄 Encounter 🌜 Tel Call 🖻 Send Patient Messa | age 🤷 Secur | re 🔻 Remind                                                | Me 😰 My SmartPhr   | rases 🔑 Preference      | List Composer 🔑 | Personalize 👻 🔁 Req                                                                                                    | uest Outside Recor | ds 🔒 Appts                                         | » 🤮 🤌                 | 🔒 Print 👻 🕞 Log Out 👻 |  |  |
| 12 📅 😵 🗔 👬 📮                                                                  | mbtest, Eric ×                                                                                                    |                                                |             |                                                            |                    |                         |                 |                                                                                                    |                    | HPH                                                | OTST .                | Q Search              |  |  |
|                                                                               | SnapShot Ochart Review                                                                                                    | Video Visit History Screens/Flowsheets         | 🕑 Progre    | ess Note No                                                | tes 🕑 Plan         | 🚱 Wrap-Up               | Communications  | Episodes of Care                                                                                                    | • <i>b</i>         | This Visit 🔻                                       | Visit Checklist Adj F | lisk Score            |  |  |
|                                                                               | lan<br>References                                                                                                    |                                                |             |                                                            |                    |                         |                 |                                                                                                    | • ? ľ              | Current as of: Fri 3/20 7:22 PM. Click to refresh. |                       |                       |  |  |
| Eric Ambtest                                                                  | LOS Visit Diagnoses Problem List BestPra                                                                                                    | actice                                         |             | Goals Mee                                                  | ds & Orders Sma    | rtSets                  |                 |                                                                                                    | æ                  | Other Visits in Department/Specialty               |                       |                       |  |  |
| Male, 28 yr old, 1/1/1992<br>MRN: 32989330<br>Code: Not on file (no ACP docs) | Level of Service                                                                                                    |                                                |             | @ Patien                                                   | t Goals            |                         | ^               | (Maximum of 5 visits)     Date Type Department Provider Description                                                                                                    |                    |                                                    |                       |                       |  |  |
| O Search                                                                      | E2         E3         E4         E5           N2         N3         N4         N5                                                                                                    | WCC12-1<br>NOCHG                               | ىۋ          | No active go                                               | als.               | Add                     |                 |                                                                                                    | <i>b</i>           | Vitals                                             | from encounters       | Growth Chart          |  |  |
|                                                                               | WWE N18         WWE ES1         WWE N40+         WWE ES4           WWE ES6         EstPE18-39         EstPE40-64         EstPE>61           Nov/PE40         Nov/PE25E         W/CC47EST         W/CC47EST | 4 WWE N65+<br>5 NewPE18                        |             |                                                            |                    |                         | Past Values     | over the past 365 days         No data recorded         Image: second second sec |                    |                                                    |                       |                       |  |  |
| SELF, REFERRED<br>Ref Provider                                                | LOS:                                                                                                    |                                                | -           | 🚡 Medic                                                    | ations & Order     | rs                      | Comments        |                                                                                                    |                    |                                                    |                       |                       |  |  |
| Coverage: None<br>Allergies: Not on File                                      | Modifiers: May be added after LOS is selected                                                                                                    |                                                |             | + Patient-F                                                | Reported           |                         | s               |                                                                                                    |                    |                                                    |                       |                       |  |  |
| 3:15 PM VIDEO VISIT                                                           | Additional E/M codes: Click to add<br>Billing dept: FAMILY - SCMILI [16052006]                                                                                                    | Q                                              |             | Name 🔺                                                     | t and Clinic Adm   | Dose, Rout              |                 |                                                                                                    |                    |                                                    |                       |                       |  |  |
| No vital signs recorded for this<br>encounter.                                |                                                                                                    | · _                                            |             | acyclov                                                    | ir (ZOVIRAX) 200 M | VIG 1 Cap, Oral         | I, 5 X DAY      | 3 🗆 🖋 ۶                                                                                                    | C××                | ×                                                  |                       |                       |  |  |
| CARE GAPS                                                                     | Visit Diagnoses                                                                                                    |                                                |             | CAPS C                                                     | en (ADVIL) 200 M   | G CAPS 1 Cap, Oral      | I, Q6H PRN      | 3 🗌 🖋 ۶                                                                                                    | cx×                |                                                    |                       |                       |  |  |
| Influenza Vaccine (#1)                                                        | Search for new diagnosis + Add Common -                                                                                                    |                                                | s           | buprof                                                     | en (ADVIL) 200 M   | G CAPS 1 Cap, Ora       | I, Q6H PRN      | ?                                                                                                    | C××                |                                                    |                       |                       |  |  |
| SINCE LAST INTERNAL MEDICINE -<br>STRAUB CLINIC MILILANI VISIT                | No visit diagnoses.                                                                                                    |                                                |             | ✓Mark All                                                  | Taking 🗸 Mark as   | Reviewed Never Reviewed |                 |                                                                                                    |                    |                                                    |                       |                       |  |  |
| A No results                                                                  | & Problem List                                                                                                    | - Care Coordination                            | on Note     | R LONGS                                                    | DRUG STORE #10     | )780 (HONOLULU,         |                 |                                                                                                    |                    |                                                    |                       |                       |  |  |
| HCC DIAGNOSES (0)<br>Other problems (0)                                       | Search for new problem + Add                                                                                                    | Show: Past Problem                             | ns 🖋        | Associate Signed Orders & Providers & Current Interactions |                    |                         |                 |                                                                                                    |                    |                                                    |                       |                       |  |  |
|                                                                               | No active problems.                                                                                                    |                                                |             |                                                            |                    |                         |                 |                                                                                                    |                    |                                                    |                       |                       |  |  |

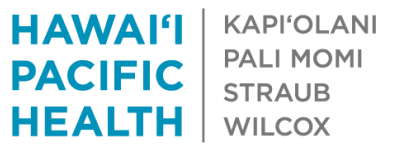

You have to type this link on your smartphone to activate the video link. Click Questionnaire to see the consent and answers to the mini Covid questionnaire.

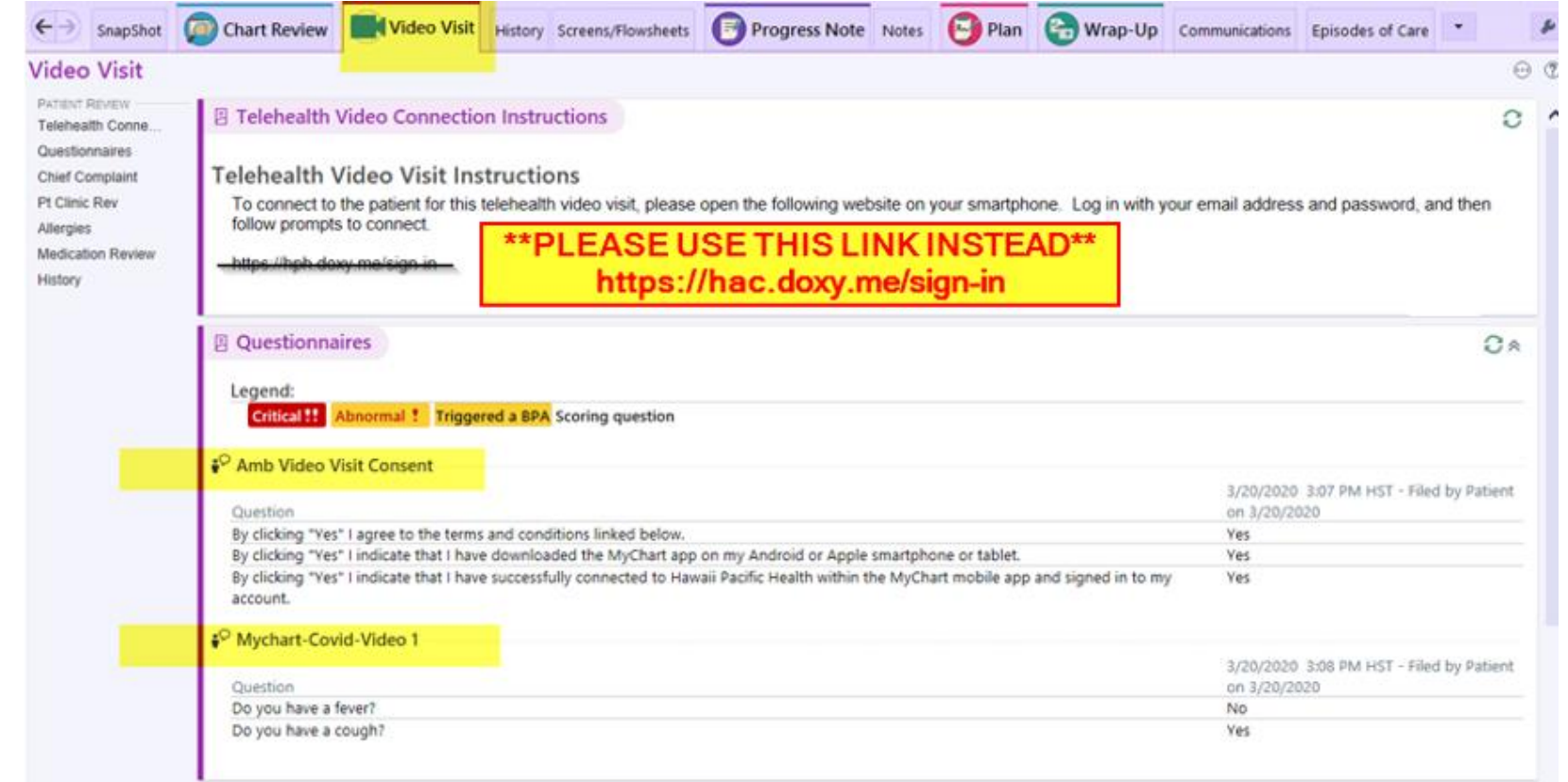

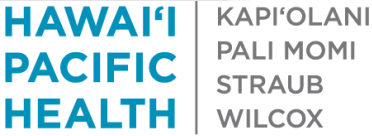

#### **Provider Workflow**

- Telemedicine Fact Sheet, FAQs
  - <u>https://www.cms.gov/newsroom/fact-sheets/medicare-telemedicine-health-care-provider-fact-sheet</u>
  - <u>https://www.cms.gov/files/document/medicare-telehealth-</u> <u>frequently-asked-questions-faqs-31720.pdf</u>

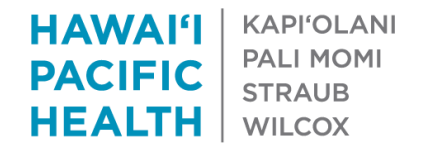